## 大仁科技大學無線網路設定教學及認證

一、手機使用校園無線網路認證以 IOS 系統為例

步驟一:找到「設定」

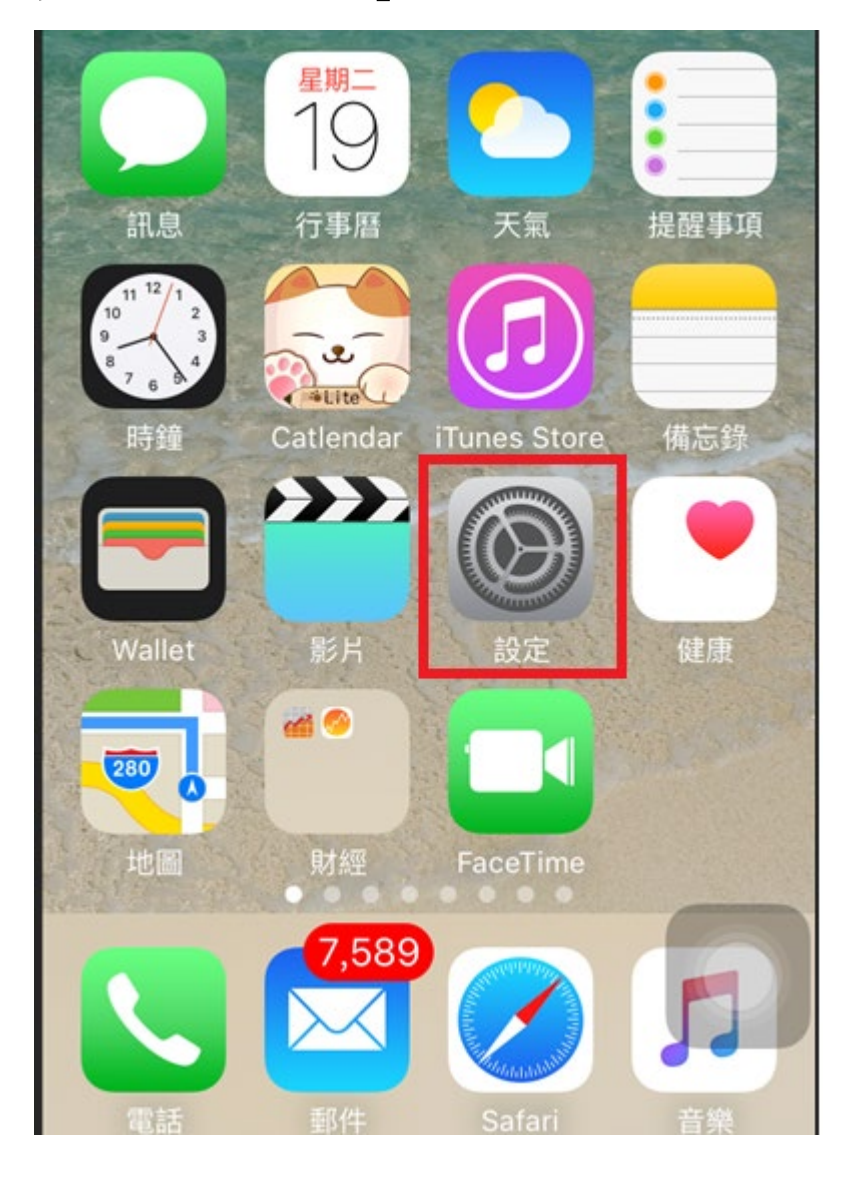

## 步驟二:點選並開啟 Wi-Fi

| 設定                |       |  |            |   |
|-------------------|-------|--|------------|---|
|                   |       |  |            |   |
| <b>≻</b>          | 飛航模式  |  | $\bigcirc$ | ) |
| Ŷ                 | Wi-Fi |  | 未連接        | > |
| *                 | 藍牙    |  | 關問         | > |
| ( <sup>(</sup> Å) | 行動網路  |  |            | > |
|                   | 電信業者  |  | 中華電信       | > |
|                   |       |  |            |   |
|                   | 通知    |  |            | 1 |
|                   | 控制中心  |  |            | > |
| C                 | 勿擾模式  |  |            | > |

步驟三:校園 SSID 為 Tajen-Wifi, 搜尋 Wi-Fi, 找到最強的 Wi-Fi 訊號並指定它。

| <b>く</b> 意 | 没定         | Wi-Fi |              |
|------------|------------|-------|--------------|
|            | Tajen-Wifi |       |              |
|            | Tajen_WiFi |       | <b>?</b> (i) |
| 丰          | 其他網路       |       |              |

步驟四:教職員生透過學校所提供的電子郵件帳號及密碼,登入後即

可使用校園無線網路服務。

|   |        | 163.24.225.252<br>Tajen-Wifi                                                                                                    |    |
|---|--------|----------------------------------------------------------------------------------------------------|----|
| < | >      | 登入                                                                                                    | 取消 |
|   | Sluden | Taylan University<br>Taylan University<br>Cardeer University<br>Password : school mail password<br>University : school mail password<br>University : school mail password<br>Password : school mail password<br>Password : school mail password<br>Password : school mail password |    |
|   |        | Sign in                                                                                                    |    |
|   |        |                                                                                                    |    |

二、手機使用校園無線網路認證以 Android 系統為例

## 步驟一:找到「設定」

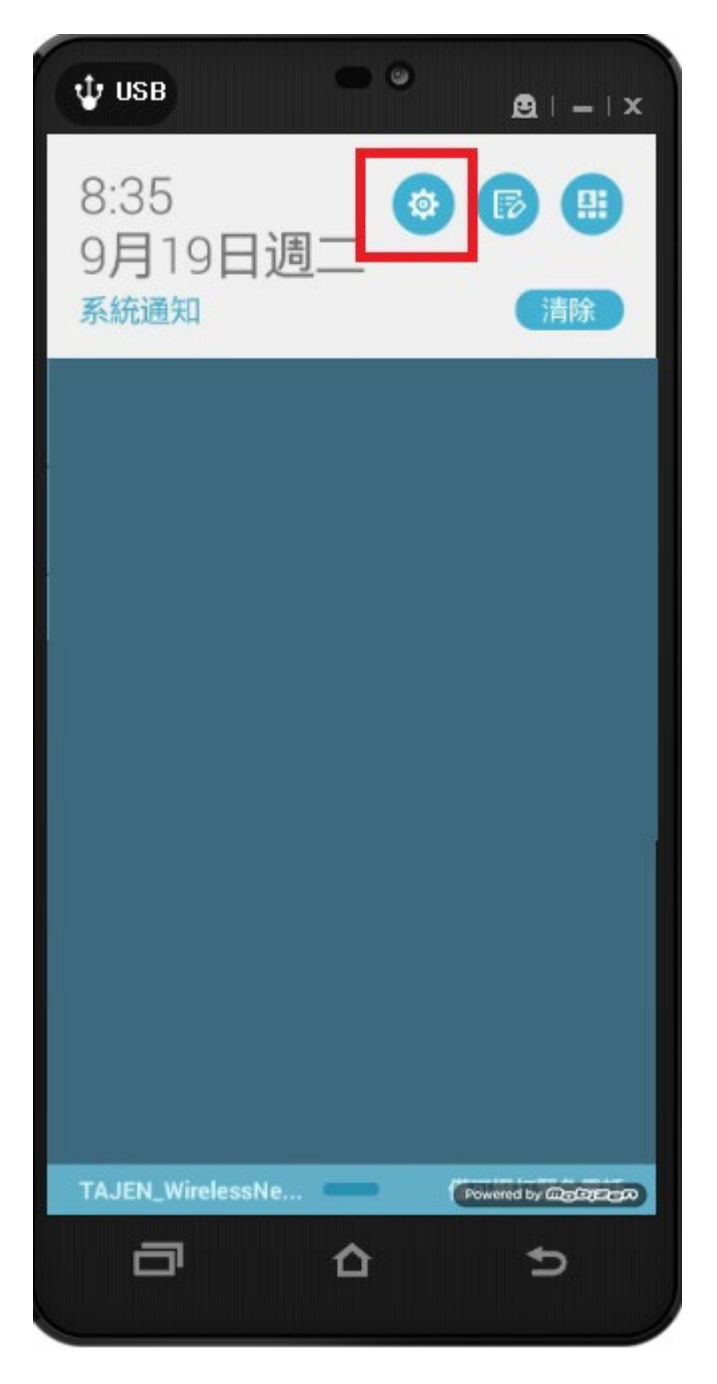

## 步驟二:點選並開啟 Wi-Fi

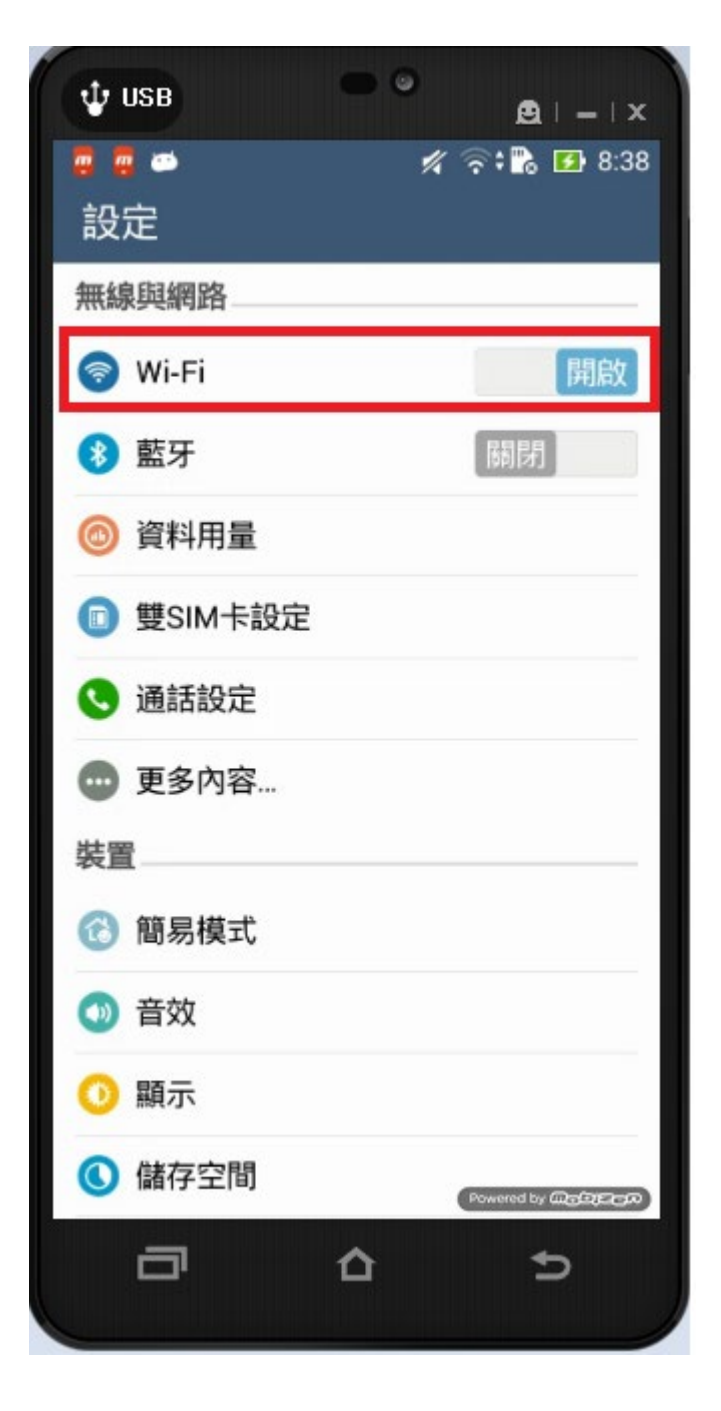

步驟三:校園 SSID 為 Tajen-Wifi, 搜尋 Wi-Fi, 找到最強的 Wi-Fi 訊號並指定它。

| <b>く</b> 記 | 没定         | Wi-Fi |              |
|------------|------------|-------|--------------|
|            | Tajen-Wifi |       |              |
|            | Tajen_WiFi |       | <b>?</b> (i) |
| 其          | 其他網路       |       |              |

步驟四:大部分手機會自動跳出認證畫面,如果沒有自動跳出認證畫面的話,請使用 Chrome 瀏覽器,輸入 <u>www.tajen.edu.tw</u> 後手機會導到認證畫面。

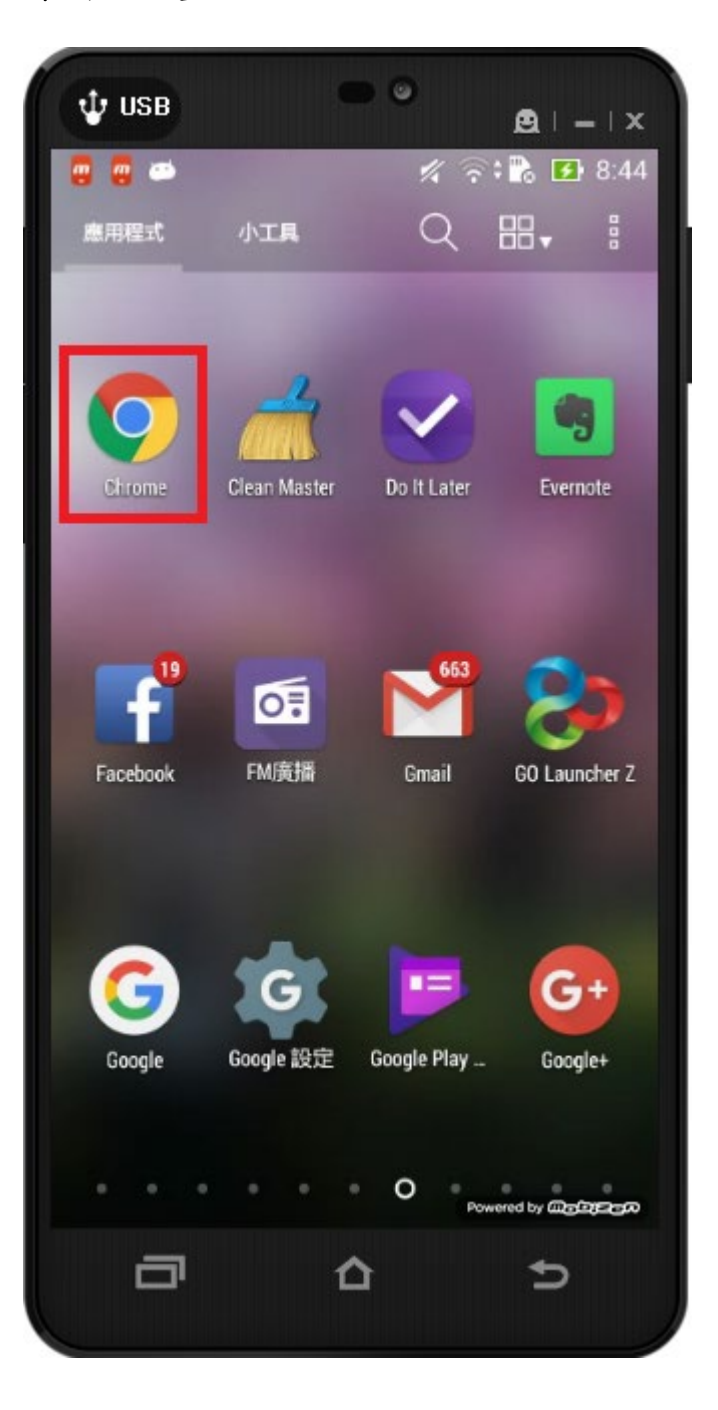

步驟五:教職員生透過學校所提供的電子郵件帳號及密碼,登入後即

可使用校園無線網路服務。

|   |        | 163.24.225.252<br>Tajen-Wifi                                                                                                    |    |
|---|--------|----------------------------------------------------------------------------------------------------|----|
| < | >      | 登入                                                                                                    | 取消 |
|   | Sluden | Taylan University<br>Taylan University<br>Cardeer University<br>Password : school mail password<br>University : school mail password<br>University : school mail password<br>Password : school mail password<br>Password : school mail password<br>Password : school mail password |    |
|   |        | Sign in                                                                                                    |    |
|   |        |                                                                                                    |    |